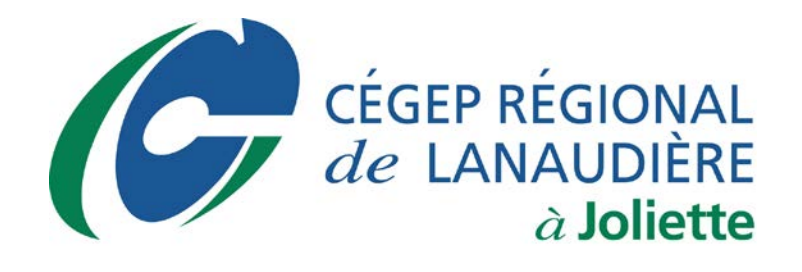

# Installation des logiciels AutoCAD et AutoCAD Civil3D

Danny Baillargeon Technicien en informatique, Classe principale

Service informatique

Août 2019

#### ÉTAPE 1 : CRÉATION DE VOTRE COMPTE ÉTUDIANT SUR LE SITE DE LA COMPAGNIE AUTODESK

#### TOUT D'ABORD, VOUS DEVEZ VOUS RENDRE À L'ADRESSE SUIVANTE : www.autodesk.com/education/

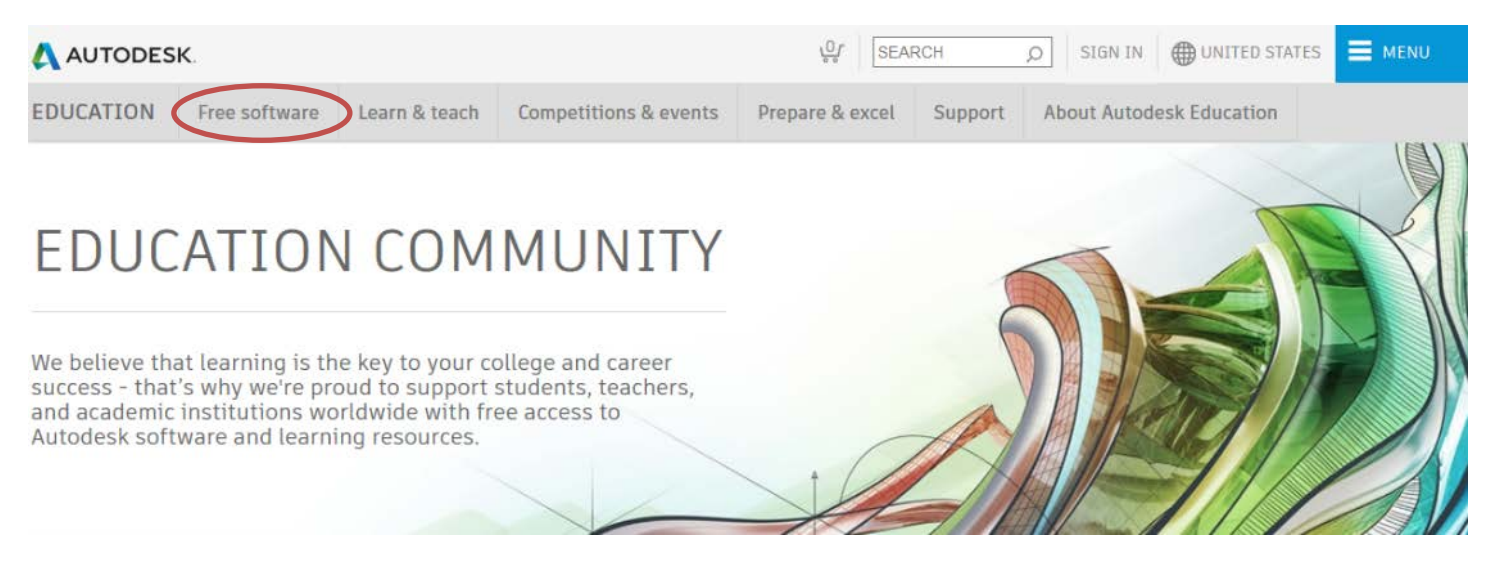

#### FIGURE 1 : CLIQUER SUR « FREE SOFTWARE » ET SUR « SEE ALL PRODUCTS ».

| AUTODES                                    | v.o.r                      | SEAR                  | СН                    | D SIG       | GN IN                       | UNITED STATES | E MENU                                 |        |               |  |
|--------------------------------------------|----------------------------|-----------------------|-----------------------|-------------|-----------------------------|---------------|----------------------------------------|--------|---------------|--|
| EDUCATION                                  | Free software              | Learn & teach         | Competitions & events | Prepare & e | xcel                        | Support       | About                                  | Autode | esk Education |  |
| Free education license products*           |                            |                       |                       |             |                             |               |                                        |        |               |  |
| A                                          |                            | B-H                   |                       | I-Q         |                             |               | F                                      | ₹-Z    |               |  |
| 3ds Max BIM 360                            |                            |                       | InfraWorks            |             |                             | F             | ReCap Pro                              |        |               |  |
| Advance Steel CFD Design Study Environment |                            |                       | Insight               |             |                             | F             | Rendering in A360                      |        |               |  |
| Alias AutoStudio CFD Ultimate              |                            | Inventor HSM Ultimate |                       |             | R                           | Revit         |                                        |        |               |  |
| Arnold                                     | Arnold Character Generator |                       | Inventor Professional |             |                             | F             | Robot Structural Analysis Professional |        |               |  |
| AutoCAD Civil 3D                           |                            | Мауа                  |                       | S           | SketchBook for Institutions |               |                                        |        |               |  |

FIGURE 2 : CLIQUER SUR « AutoCAD ».

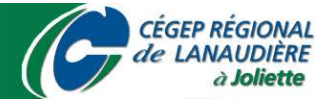

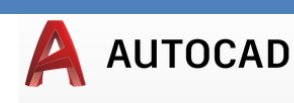

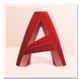

#### AutoCAD

Design and shape the world around you with the powerful, connected design tools in AutoCAD software. Create stunning 3D designs, speed documentation, and connect with the cloud to collaborate on designs and access them from your mobile device.

System Requirements

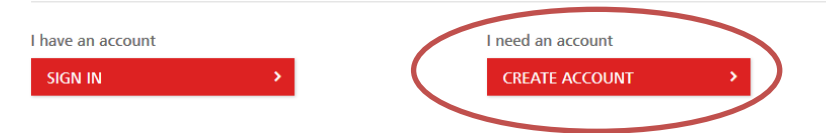

#### FIGURE 3 : CLIQUER SUR « CREATE ACCOUNT ».

| Get Education Benefits                                   |        |  |  |  |  |  |  |
|----------------------------------------------------------|--------|--|--|--|--|--|--|
| Country, Territory, or Region of educational institution |        |  |  |  |  |  |  |
| Canada                                                   | ~      |  |  |  |  |  |  |
| Educational role WHAT'S                                  | THIS ? |  |  |  |  |  |  |
| Student                                                  | ~      |  |  |  |  |  |  |
| Date of Birth                                            |        |  |  |  |  |  |  |
| Month V Day V Year                                       | ~      |  |  |  |  |  |  |
| NEXT                                                     |        |  |  |  |  |  |  |

ALREADY HAVE AN ACCOUNT? SIGN IN

### FIGURE 4 : ENTRER LES DONNÉES DEMANDÉES.

| Create account                                                                                                   | 4                                                                                            |
|----------------------------------------------------------------------------------------------------|----------------------------------------------------------------------------------------------|
| First name                                                                                                    | Last name                                                                                    |
| Email                                                                                                    |                                                                                              |
| Confirm email                                                                                                    |                                                                                              |
| Password                                                                                                    |                                                                                              |
| ] I agree to the Autodesk Ter<br>personal information in acc<br>Statement (including cross<br>in the statement). | ms of Use and to the use of my<br>ordance with the Privacy<br>-border transfers as described |
| CREATE #                                                                                                    | ACCOUNT                                                                                      |
| ALREADY HAVE AN                                                                                                  | ACCOUNT? SIGN IN                                                                             |
|                                                                                                    |                                                                                              |
| To learn more about our EDU                                                                                      | CATION SPECIAL TERMS and                                                                     |

FIGURE 5 : ENTRER LES DONNÉES DEMANDÉES ET SÉLECTIONNER « I AGREE ».

information about the US Family Education Rights and Privacy Act (FERPA), click HERE

DANNY BAILLARGEON, TECHNICIEN EN INFORMATIQUE, CLASSE PRINCIPALE

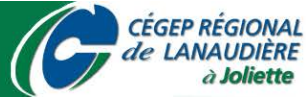

# AUTODESK. Verify Your Email

Didn't get the email? Resend

### FIGURE 6 : UTILISER VOTRE ADRESSE COURRIEL POUR ACCÉDER AU LIEN DE CONFIRMATION.

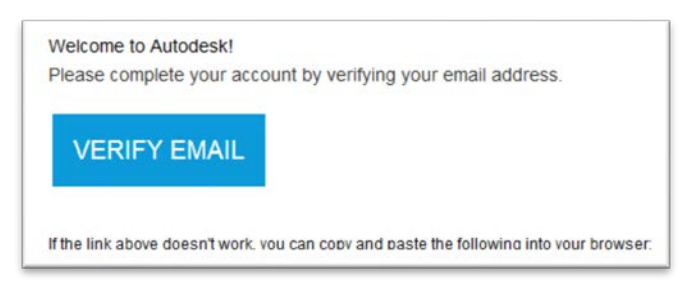

#### FIGURE 7 : CLIQUER SUR « VERIFY EMAIL ».

N.B. : IL PEUT ARRIVER QUE LE COURRIEL D'ACTIVATION SOIT CONSIDÉRÉ COMME DU POURRIEL, VOUS DEVEZ ALORS AUTORISER L'ADRESSE: <u>NOREPLY@MAIL.ACCOUNTS.AUTODESK.COM</u> DANS LES PARAMÈTRES DE VOTRE BOITE DE RÉCEPTION ET CLIQUER SUR « RESEND EMAIL » AFIN QUE LE SYSTÈME VOUS LE FASSE PARVENIR DE NOUVEAU.

# Account verified

This single account gives you access to all your Autodesk products

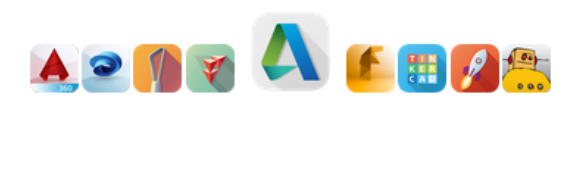

 I would like to receive email communications from Autodesk

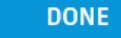

FIGURE 8 : SI VOUS AVEZ RESPECTÉ LE PROCESSUS, UNE CONFIRMATION SERA AFFICHÉE.

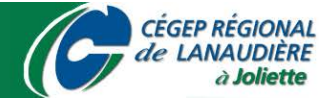

## ÉTAPE 2 : CONFIGURATION DE VOTRE COMPTE

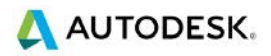

# Just one more step

Tell us about your educational institution and how you plan to use your free software.

| Architecture, Engineering | & Construct | ion ×            |  |
|---------------------------|-------------|------------------|--|
| Enrolled from             |             | Will graduate in |  |

FIGURE 9 : ENTRER LES DONNÉES DEMANDÉES

🙏 AUTODESK.

Your education account is all set

Done

FIGURE 10: LA CONFIGURATION DE VOTRE COMPTE EST TERMINÉE.

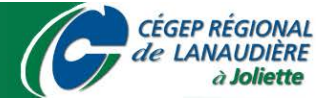

ÉTAPE 3 : OBTENTION DE LA LICENCE ET INSTALLATION DU LOGICIEL

#### TOUT D'ABORD, VOUS DEVEZ VOUS RENDRE À NOUVEAU À L'ADRESSE SUIVANTE : <u>www.autodesk.com/education/</u>

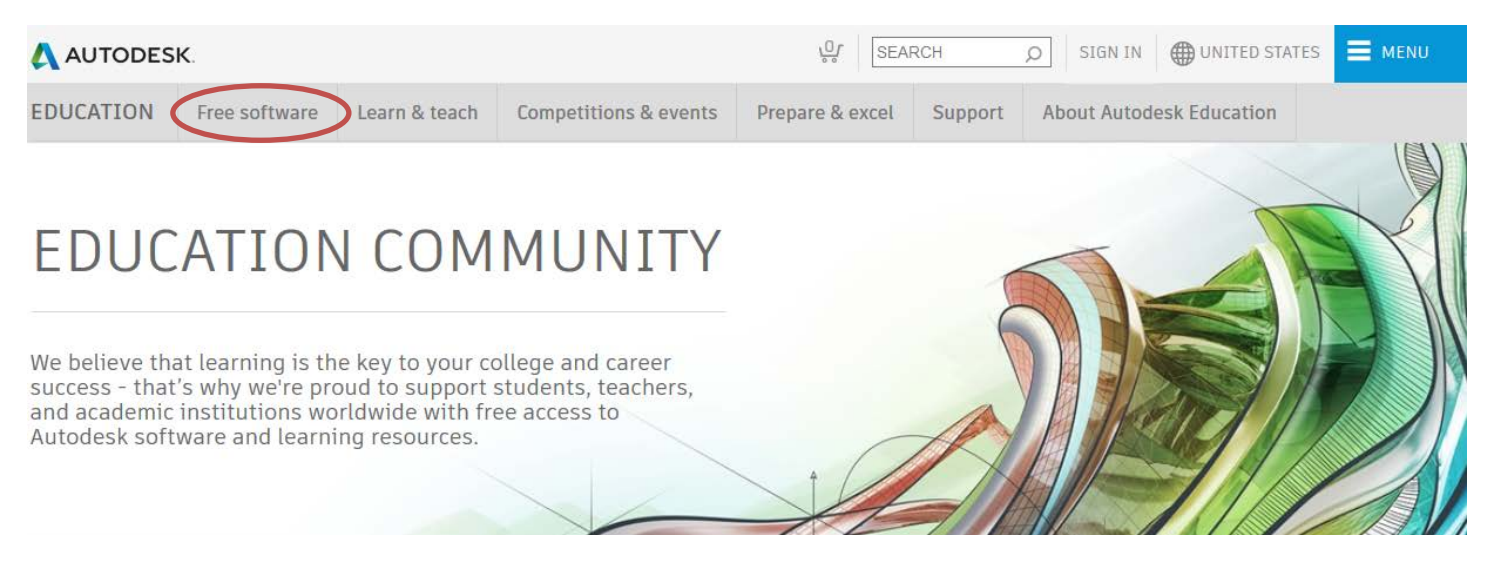

#### FIGURE 11 : CLIQUER SUR « FREE SOFTWARE » ET SUR « SEE ALL PRODUCTS ».

| 🙏 AUTODES                                  | K.            | ŗ              | SEARCH                | Ş                     | O SIGN IN | UNITED STATES | E MENU                                 |                             |  |
|--------------------------------------------|---------------|----------------|-----------------------|-----------------------|-----------|---------------|----------------------------------------|-----------------------------|--|
| EDUCATION                                  | Free software | Learn & teach  | Competitions & events | Prepare & ex          | cel S     | upport        | About Autod                            | esk Education               |  |
| Free education license products*           |               |                |                       |                       |           |               |                                        |                             |  |
| A                                          |               | B-H            |                       | I-Q                   |           |               | R-Z                                    |                             |  |
| 3ds Max BIM 360                            |               | InfraWorks     |                       |                       | ReCap F   | ReCap Pro     |                                        |                             |  |
| Advance Steel CFD Design Study Environment |               |                |                       | Insight               |           |               | Renderi                                | Rendering in A360           |  |
| Alias AutoStudio CFD Ultimate              |               |                | Inventor HSM Ultimate |                       |           | Revit         | Revit                                  |                             |  |
| Arnold                                     |               | Character Gene | rator                 | Inventor Professional |           | Robot S       | Robot Structural Analysis Professional |                             |  |
| AutoCAD Civil 3D                           |               |                |                       | Мауа                  |           |               | SketchE                                | SketchBook for Institutions |  |

FIGURE 12 : CLIQUER SUR « AutoCAD » ou sur « Civil 3D ».

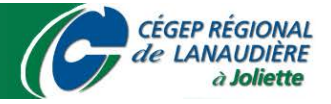

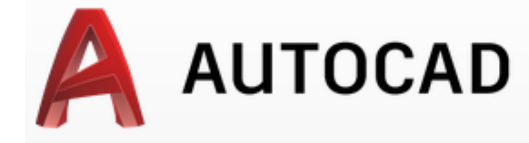

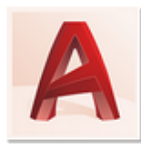

#### AutoCAD

Design and shape the world around you with the powerful, connected design tools in AutoCAD software. Create stunning 3D designs, speed documentation, and connect with the cloud to collaborate on designs and access them from your mobile device.

System Requirements

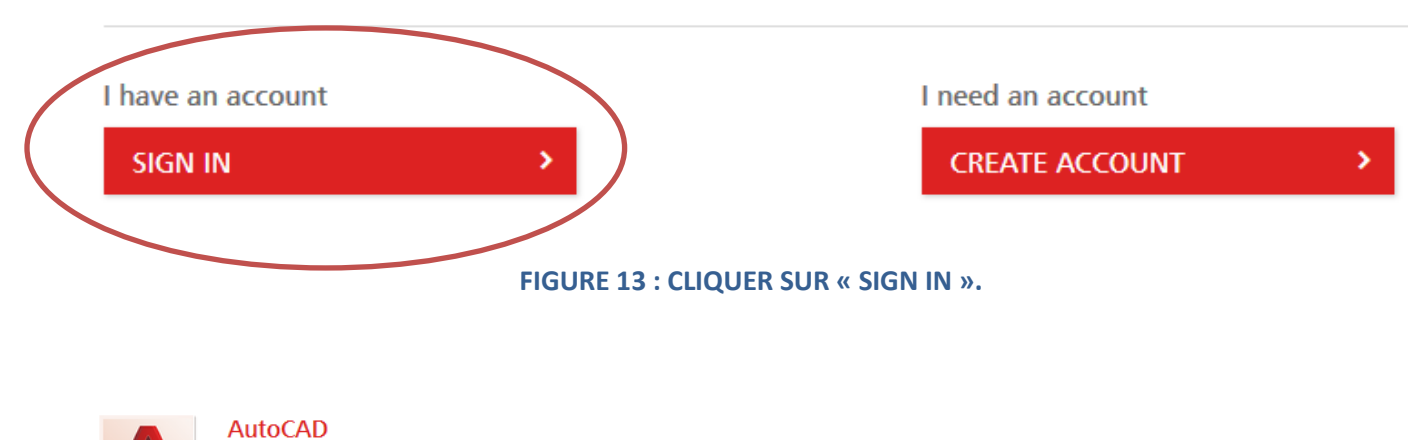

Design and shape the world around you with the powerful, connected design tools in AutoCAD software. Create stunning 3D designs, speed documentation, and connect with the cloud to collaborate on designs and access them from your mobile device.

System Requirements

Welcome back, Danny Baillargeon Sign out My account

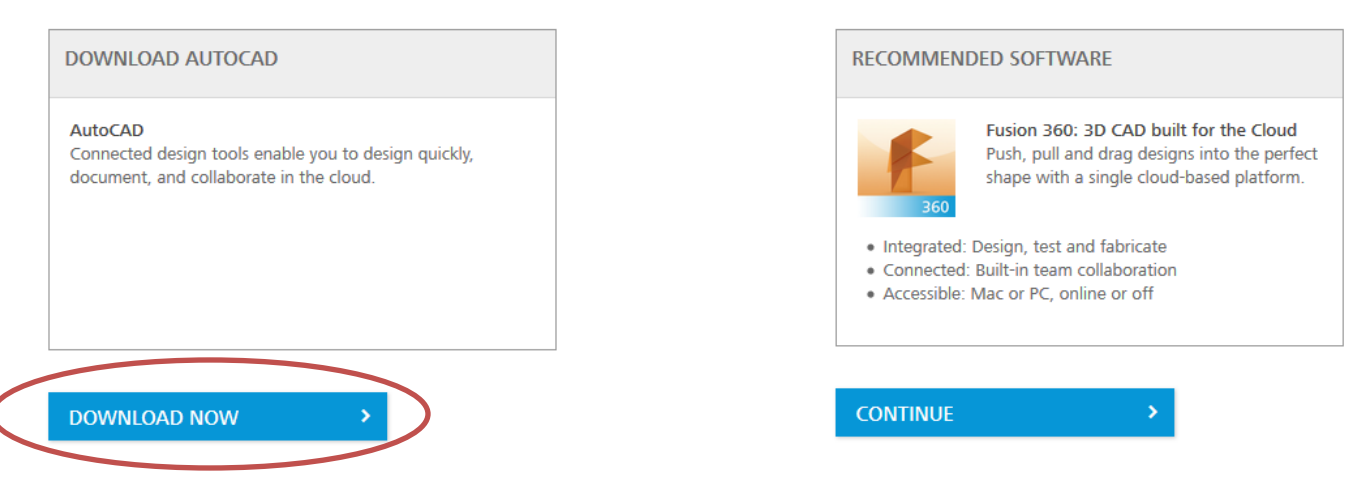

#### FIGURE 14 : CLIQUER SUR « DOWNLOAD NOW ».

DANNY BAILLARGEON, TECHNICIEN EN INFORMATIQUE, CLASSE PRINCIPALE

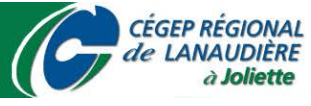

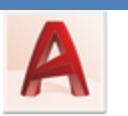

AutoCAD

Design and shape the world around you with AutoCAD software. Create precise 2D drawings and 3D models, work with designs across platforms and on any device, and enjoy greater flexibility with the new AutoCAD web and mobile apps.

#### System Requirements

Note: AutoCAD for Mac and Mac OS x 10.13 (High Sierra) compatibility is also available. Get AutoCAD for Mac

| Welcome back,                                                                | Danny Baillargeon                                                                                                  | Sign out                                                          | Autodesk Account                                              |  |
|------------------------------------------------------------------------------|----------------------------------------------------------------------------------------------------|-------------------------------------------------------------------|---------------------------------------------------------------|--|
| AutoCAD 2020<br>Windows 64-bit<br>Français                                   | <ul> <li>✓</li> <li>✓</li> <li>✓</li> <li>✓</li> <li>✓</li> <li>✓</li> <li>✓</li> <li>✓</li> <li>✓</li> </ul>      |                                                                   |                                                               |  |
| Serial number:                                                               |                                                                                                    |                                                                   |                                                               |  |
| Product key:                                                                 |                                                                                                    |                                                                   |                                                               |  |
| Files size:                                                                  | 3.55 GB                                                                                                    |                                                                   |                                                               |  |
| Authorized<br>usage:                                                         | Install on up to 2 p                                                                                               | ersonal device                                                    | 25                                                            |  |
| An email co<br>you do not see<br>folder.<br>For other ways<br>& Product Keys | ntaining the license info<br>the email in your inbo<br>to find your license inf<br><b>s for Educational Licens</b> | ormation has be<br>k, please check y<br>formation see "F<br>ses". | en sent to you. If<br>Your SPAM or JUNK<br>ind Serial Numbers |  |
| + You are receiv                                                             | ing an Educational licer                                                                                           | nse See more                                                      |                                                               |  |
| + Installation re                                                            | estrictions apply See n                                                                                            | nore                                                              |                                                               |  |
| + Installation in                                                            | cludes the Autodesk Ge                                                                                             | enuine Service                                                    | See more                                                      |  |
| <ul> <li>Managing lice</li> </ul>                                            | nses for multiple camp                                                                                             | uses See more                                                     |                                                               |  |
| <ul> <li>Additional ste</li> </ul>                                           | ps required for education                                                                                          | onal institutions                                                 | See more                                                      |  |
| INSTALL NOW                                                                  | v ⊻<br>w                                                                                                    |                                                                   |                                                               |  |

FIGURE 15 : SÉLECTIONNER LES OPTIONS ILLUSTRÉES<sup>\*</sup>, CLIQUER SUR « <sup>∨</sup> » ET SUR « DOWNLOAD NOW ». \*CONCERNANT LA DEUXIÈME OPTION, CHOISIR L'ANNÉE INDIQUÉE PAR VOTRE ENSEIGNANTE OU ENSEIGNANT.

**CEGEP REGIONAL** 

de LANAUDIÈRE à Joliette

UNE FOIS LE PROCESSUS D'INSTALLATION LANCÉ, SIMPLEMENT SUIVRE LES INSTRUCTIONS À L'ÉCRAN.

DANNY BAILLARGEON, TECHNICIEN EN INFORMATIQUE, CLASSE PRINCIPALE